## Microsoft Azure Dev Tools

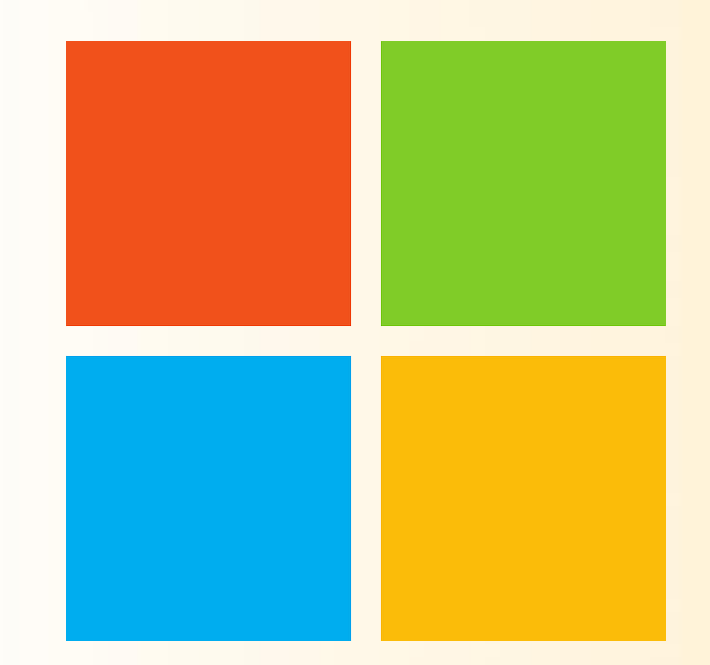

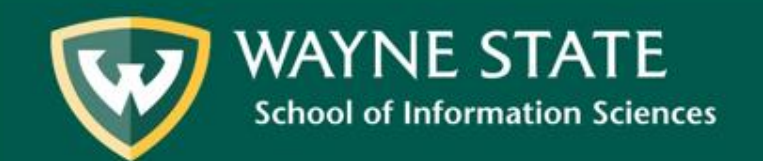

## Downloading Software from Microsoft Azure Dev Tools

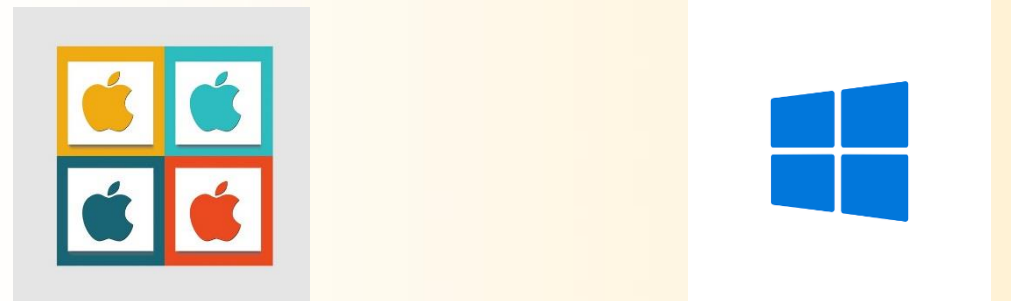

Microsoft Azure Dev Tools (formerly called Microsoft Imagine) is a service provided by the School of Information Sciences. It provides software at no cost to SIS students for educational use.

Software includes Windows 10, Microsoft Visio, Windows Server 2016 & 2019, Microsoft R Server and much more.

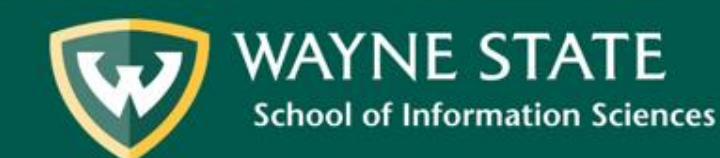

## Downloading Software from Microsoft Azure Dev Tools for Mac & PC

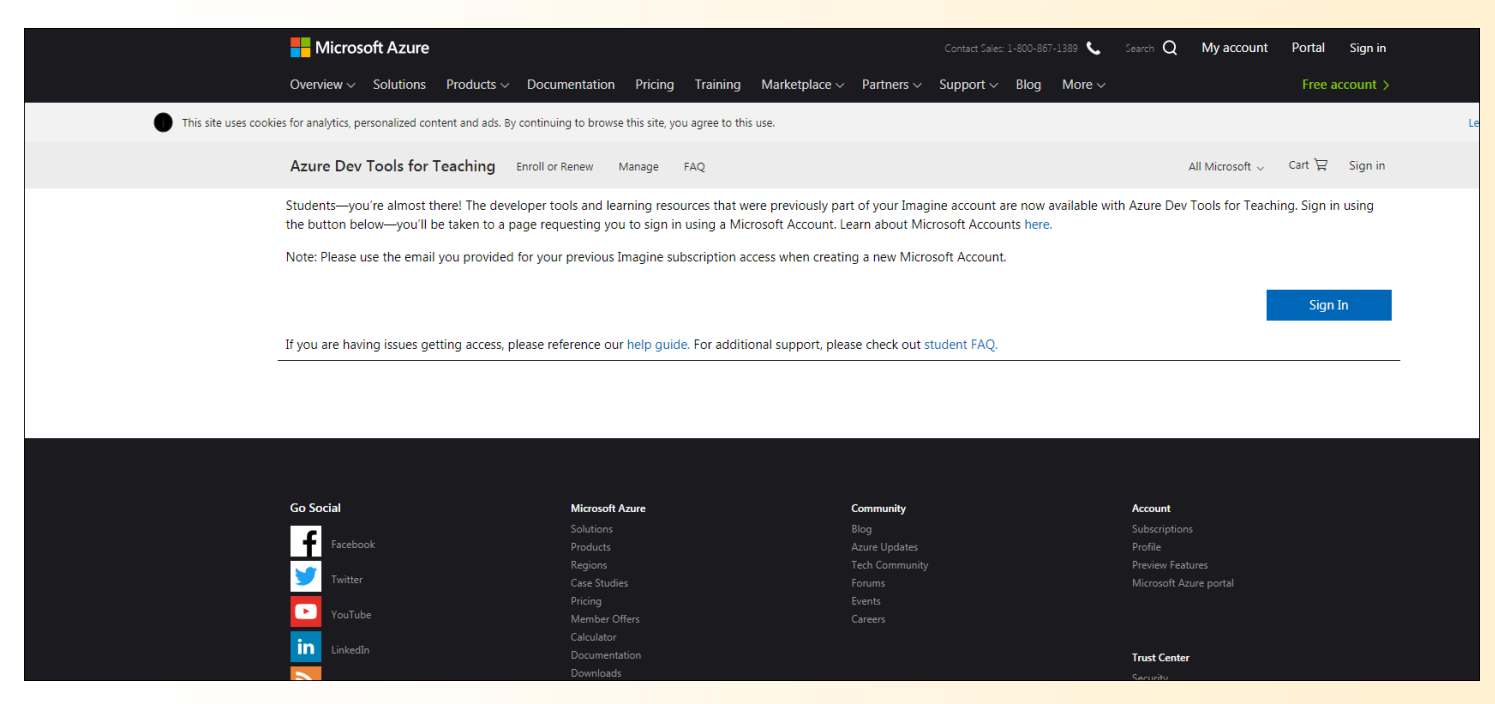

To begin downloading software, access the following URL: <u>https://azureforeducation.microsoft.com/devtools</u>

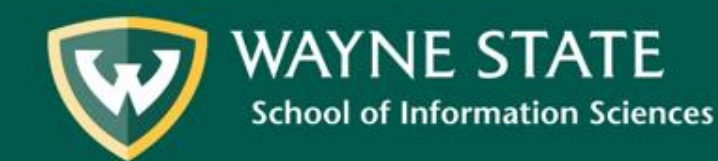

Select "**Sign In**" using your WSU access ID and password (Canvas, Connect) \**Make sure you accept the terms and conditions in order to move forward*\*

| Overview       Solutions       Products       Documentation       Pring       Training       Marketplace       Pathers       Support       Blog       More       More |                                                                                                    | Hicrosoft Azure                                                                       |                                                                                 |                                                                     | Contact Sales: 1-800-867-1389 📞                            | Search Q My account                        | Portal Sign in     |    |
|----------------------------------------------------------------------------------------------------|----------------------------------------------------------------------------------------------------|---------------------------------------------------------------------------------------|---------------------------------------------------------------------------------|---------------------------------------------------------------------|------------------------------------------------------------|--------------------------------------------|--------------------|----|
| This site uses cockies for analytics, personalized content and ads. By continuing to browse this site, you agree to this use. Acure Dev Tools for Teaching Enroll or Renew Manage FAQ All Microsoft C Cart R Sign in Students—you're almost there! The developer tools and learning resources that were previously part of your Imagine account are now available with Azure Dev Tools for Teaching. Sign in using a Microsoft Account. Learn about Microsoft Accounts here. Note: Please use the email you provided for your previous Imagine subscription access when creating a new Microsoft Account. If you are having issues getting access, please reference our help guide. For additional support, please check out student FAQ. 60 Social Microsoft Aure Community Account                                                                                                    |                                                                                                    | Overview $\sim$ Solutions Products $\sim$ Do                                          | ocumentation Pricing Training                                                   | Marketplace $\sim$ Partners $\sim$                                  | Support $\lor$ Blog More $\lor$                            |                                            | Free account >     |    |
| Azure Dev Tools for Teaching       Enroll or Renew       Manage       EQ       All Microsoft       Cart R       Sign in         Students—you're almost there! The developer tools and learning resources that were previously part of your Imagine account are now available with Azure Dev Tools for Teaching. Sign in using the button below—you'll be taken to a page requesting you to sign in using a Microsoft Account. Learn about Microsoft Accounts here.       Students—you're almost there and you provided for your previous Imagine subscription access when creating a new Microsoft Account.       Stign In         If you are having issues getting access, please reference our help guide. For additional support, please check out student FAQ.       Sign In       Sign In                                                                                                    | This site uses coefficient of the site uses coefficient of the site use | okies for analytics, personalized content and ads. By cont                            | inuing to browse this site, you agree to thi                                    | s use.                                                              |                                                            |                                            |                    | Le |
| Students—you're almost there! The developer tools and learning resources that were previously part of your Imagine account are now available with Azure Dev Tools for Teaching. Sign in using the button below—you'll be taken to a page requesting you to sign in using a Microsoft Account. Learn about Microsoft Accounts here. Note: Please use the email you provided for your previous Imagine subscription access when creating a new Microsoft Account. If you are having issues getting access, please reference our help guide. For additional support, please check out student FAQ. Go Social Microsoft Azure Community Account                                                                                                    |                                                                                                    | Azure Dev Tools for Teaching Enro                                                     | ll or Renew Manage FAQ                                                          |                                                                     |                                                            | All Microsoft $\scriptstyle \lor$          | Cart 몇 Sign in     |    |
| Note: Please use the email you provided for your previous Imagine subscription access when creating a new Microsoft Account.       Sign In         If you are having issues getting access, please reference our help guide. For additional support, please check out student FAQ.       Sign In         Go Social       Microsoft Azere       Community       Account                                                                                                    |                                                                                                    | Students—you're almost there! The develope the button below—you'll be taken to a page | er tools and learning resources that w<br>requesting you to sign in using a Mic | ere previously part of your Imag<br>rosoft Account. Learn about Mic | ine account are now available wi<br>crosoft Accounts here. | th Azure Dev Tools for Teach               | ing. Sign in using |    |
| If you are having issues getting access, please reference our help guide. For additional support, please check out student FAQ.                                                                                                    |                                                                                                    | Note: Please use the email you provided for y                                         | your previous Imagine subscription a                                            | ccess when creating a new Micro                                     | osoft Account.                                             |                                            | Sign In            |    |
| Go Social Microsoft Azure Community Account                                                                                                    |                                                                                                    | If you are having issues getting access, please                                       | e reference our help guide. For additi                                          | onal support, please check out s                                    | tudent FAQ.                                                |                                            |                    |    |
| Go Social Microsoft Azure Community Account                                                                                                    |                                                                                                    |                                                                                       |                                                                                 |                                                                     |                                                            |                                            |                    |    |
| Go Social Microsoft Azure Community Account                                                                                                    |                                                                                                    |                                                                                       |                                                                                 |                                                                     |                                                            |                                            |                    |    |
|                                                                                                    |                                                                                                    | Go Social                                                                             | Microsoft Azure                                                                 | Community                                                           |                                                            | Account                                    |                    |    |
| Solutions Blog Subscriptions                                                                                                    |                                                                                                    | 4                                                                                     |                                                                                 |                                                                     |                                                            |                                            |                    |    |
| Facebook Products Azure Updates Profile                                                                                                    |                                                                                                    | Facebook                                                                              |                                                                                 |                                                                     |                                                            |                                            |                    |    |
| Kegins         Leck Community         Prever Heatures           Twitter         Case Studies         Format         Microsoft Azies pontal                                                                                                    |                                                                                                    | 😏 Twitter                                                                             | Regions<br>Case Studies                                                         | Forums                                                              |                                                            | Preview Features<br>Microsoft Azure portal |                    |    |
| Pricing Pricing Pricing                                                                                                    |                                                                                                    |                                                                                       | Pricing                                                                         |                                                                     |                                                            |                                            |                    |    |
| VouTube Member Offers Careers                                                                                                    |                                                                                                    |                                                                                       |                                                                                 |                                                                     |                                                            |                                            |                    |    |
| Calculator                                                                                                    |                                                                                                    | YouTube                                                                               |                                                                                 |                                                                     |                                                            |                                            |                    |    |
| Currentation Trust Center                                                                                                    |                                                                                                    | YouTube                                                                               |                                                                                 |                                                                     |                                                            |                                            |                    |    |

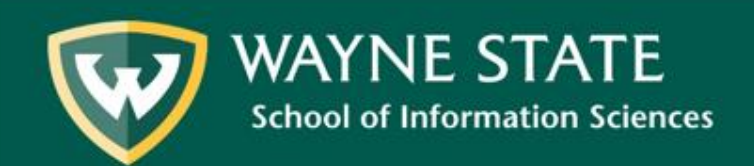

#### Click " **Download Software**" to view the entire list of software available

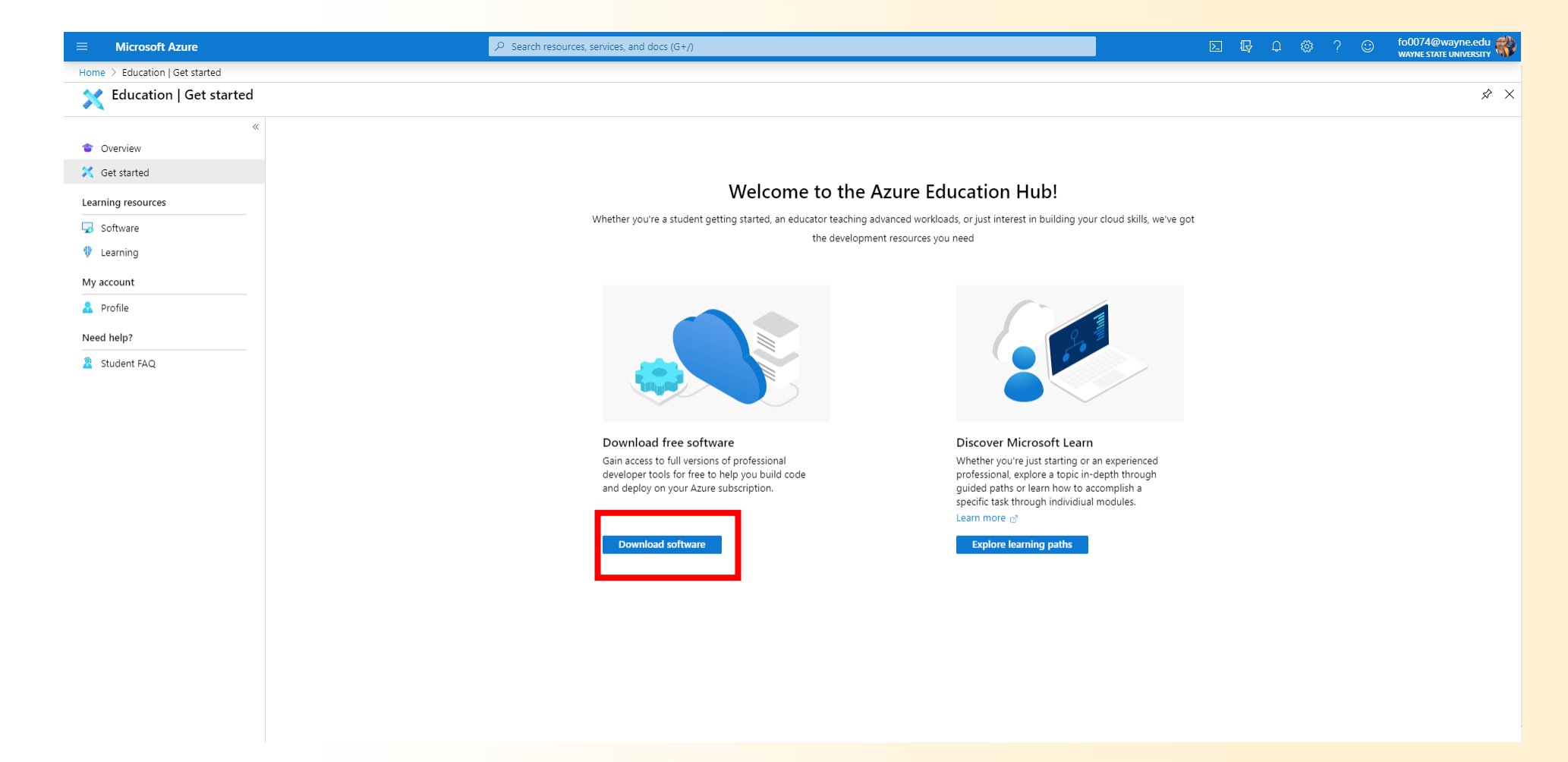

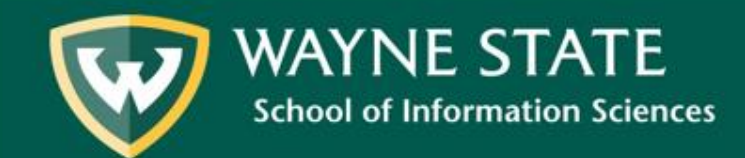

- 1. Select the software you wish to download
  - 2. Record your product Key
    - 3. Click Download

#### \*most software will require a product key for software installation; key will be listed\*

|                              | P Sei                                               | arch resources, services, and docs (G+/)  |                                          |                                    | 도 🗔 다 @ ? 😳 fo0074@wayne.edu 🦚                                                                                 |
|------------------------------|-----------------------------------------------------|-------------------------------------------|------------------------------------------|------------------------------------|----------------------------------------------------------------------------------------------------|
| Home > Education   Software  |                                                     |                                           |                                          |                                    | Software ×                                                                                                    |
| Gucation   Software          |                                                     |                                           |                                          |                                    | Edication                                                                                                    |
| <ul> <li>Overview</li> </ul> |                                                     | Product category : All Operating System : | All System type : 64 bit,Service Product | : language : English,Multilanguage | 4                                                                                                    |
| 🏹 Get started                | 138 Items                                           |                                           |                                          |                                    | SQL Server 2019 Developer                                                                                      |
| Learning resources           | Name 14                                             | Product category $\uparrow_{\downarrow}$  | Operating System $\uparrow \downarrow$   | System type ↑↓                     | environment with this full-featured edition of SQL Server                                                      |
| 😡 Software                   | SQL Server 2019 Developer                           | Database                                  | Windows                                  | 64 bit                             | 2019. Build, test, and demo apps in non-production<br>environments. All Enterprise Edition features available. |
| 🜵 Learning                   | System Center Virtual Machine Manager 2019          | Operating System                          | Windows                                  | 64 bit                             | Operating System                                                                                               |
| My account                   | System Center Operations Manager 2019               | Operating System                          | Windows                                  | 64 bit                             | Windows Product language                                                                                       |
| 🚨 Profile                    | System Center Orchestrator 2019                     | Operating System                          | Windows                                  | 64 bit                             | English                                                                                                    |
| Need help?                   | System Center Service Manager 2019                  | Operating System                          | Windows                                  | 64 bit                             | System<br>64 bit                                                                                               |
| Student FAQ                  | Azure DevOps Server 2019 Update 1.1 - Web Installer | Productivity Tools                        | Windows                                  | 64 bit                             |                                                                                                    |
|                              | Azure DevOps Server 2019 Update 1.1 - DVD           | Productivity Tools                        | Windows                                  | 64 bit                             |                                                                                                    |
|                              | Azure DevOps Server Express 2019 Update 1.1 - We    | Productivity Tools                        | Windows                                  | 64 bit                             |                                                                                                    |
|                              | Azure DevOps Server Express 2019 Update 1.1 - DVD   | Productivity Tools                        | Windows                                  | 64 bit                             |                                                                                                    |
|                              | Visual Studio Enterprise 2019                       | Developer Tools                           | Windows                                  | 64 bit                             |                                                                                                    |
|                              | Machine Learning Server 9.4.7 for Windows           | AI + Machine Learning                     | Windows                                  | 64 bit                             |                                                                                                    |
|                              | Microsoft R Client 9.4.7                            | Database                                  | Windows                                  | 64 bit                             |                                                                                                    |
|                              | Windows Server 2019 Datacenter (updated Sept 20     | Operating System                          | Windows                                  | 64 bit                             |                                                                                                    |
|                              | Windows Server 2019 Standard (updated Sept 2019)    | Operating System                          | Windows                                  | 64 bit                             |                                                                                                    |
|                              | Windows Server 2019 Essentials (updated Sept 2019)  | Operating System                          | Windows                                  | 64 bit                             |                                                                                                    |
|                              | Pluralsight                                         | Learning Services                         | Windows                                  | Service                            |                                                                                                    |
|                              | Microsoft Hyper-V Server 2019 (updated Sept 2019)   | Compute                                   | Windows                                  | 64 bit                             |                                                                                                    |
|                              | WintellectNow                                       | Learning Services                         | Windows                                  | Service                            |                                                                                                    |
|                              | Microsoft Store                                     | Productivity Tools                        | Windows                                  | Service                            |                                                                                                    |
|                              | Visual Studio Code                                  | Developer Tools                           | Windows                                  | 64 bit                             |                                                                                                    |
|                              | Project Professional 2019 (Windows Only)            | Productivity Tools                        | Windows                                  | 64 bit                             | Download                                                                                                    |

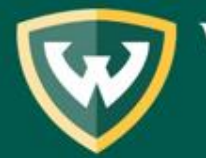

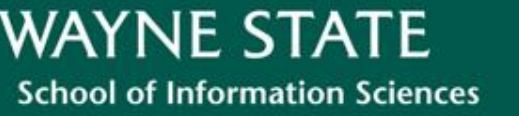

#### Locate your software in the Downloads folder on your machine

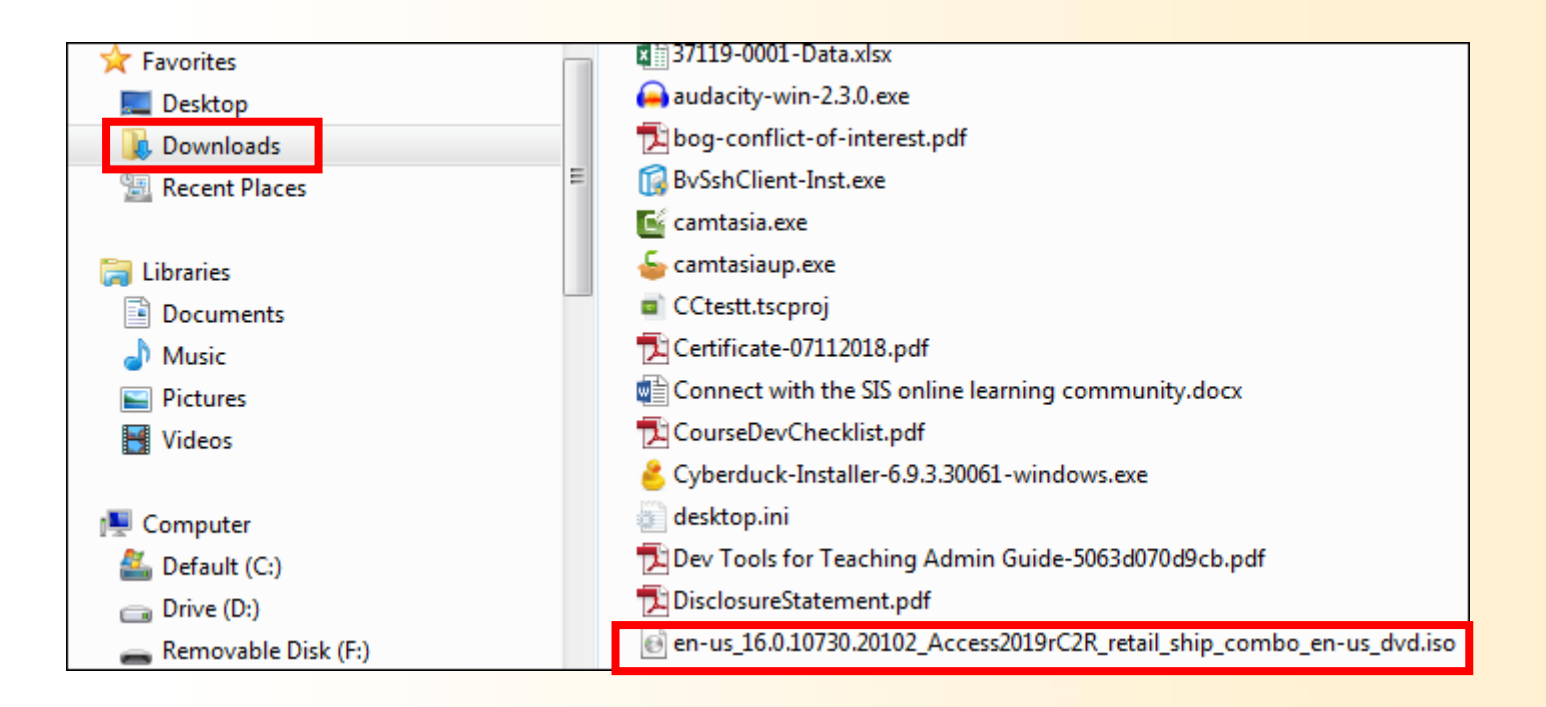

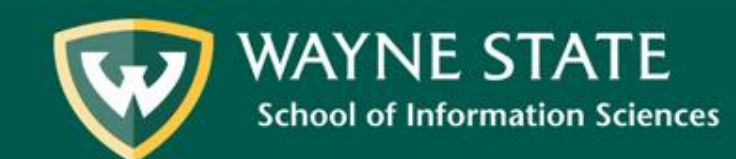

- If your program was minor, such as Microsoft Access, then click on the software and install like other software you've used. You're all finished!
- If your program was large, such as Windows 10, you may need to follow further steps and get some equipment. Follow the next steps for more information.

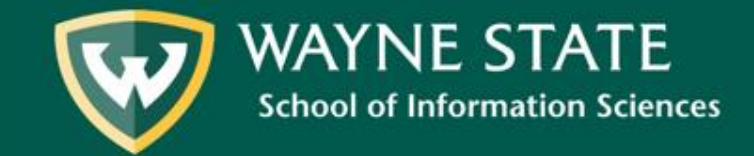

# Supplies for Software installation

- Note: If you are attempting to install a disk image such as Windows 10, you may need equipment. First, figure out the method you'll use, then continue following these steps if your method does involve equipment. USB Port or External/Internal DVD Drive (USB)
  - \$25 (minimum); \$80 (max, depending on system); Apple has their own super drive.
  - Adapters
    - Apple \$19 (minimum); \$69 (max, multiport AV)
    - Regular adapters (vary by price)
- Mac or Windows (Laptop/PC)
- Blank DVD-R or DVD-RW Disks or Flash drive (at least 8gb)
  - \$7 (minimum); \$30 (max)

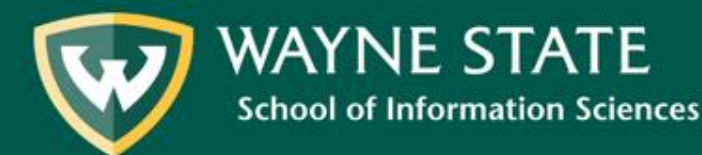

When the download is complete, you will have an .iso file (also referred to as a disk image).

This file will need to be burned to a blank recordable disc. Insert your blank recordable disc and proceed to the next page of instructions.

#### If your system <u>does not have a disc drive</u> you will follow a different process going forward:

You will need to create a bootable flash drive (using a USB with at least 4 GB of space). If there is data on the USB, it will be deleted during this process. Therefore, be sure to back up your data before proceeding.

Please refer to this <u>Knowledge Base article by Indiana University</u> for instructions on how to write an .iso file to a USB Drive (located at the bottom of the page).

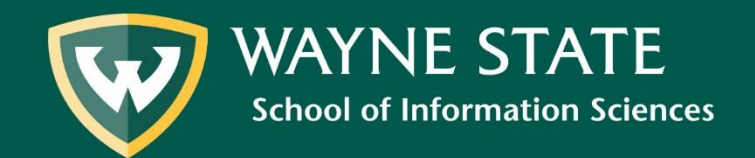

### 1. Right Click on the downloaded Software 2. Select "Burn Disc Image"

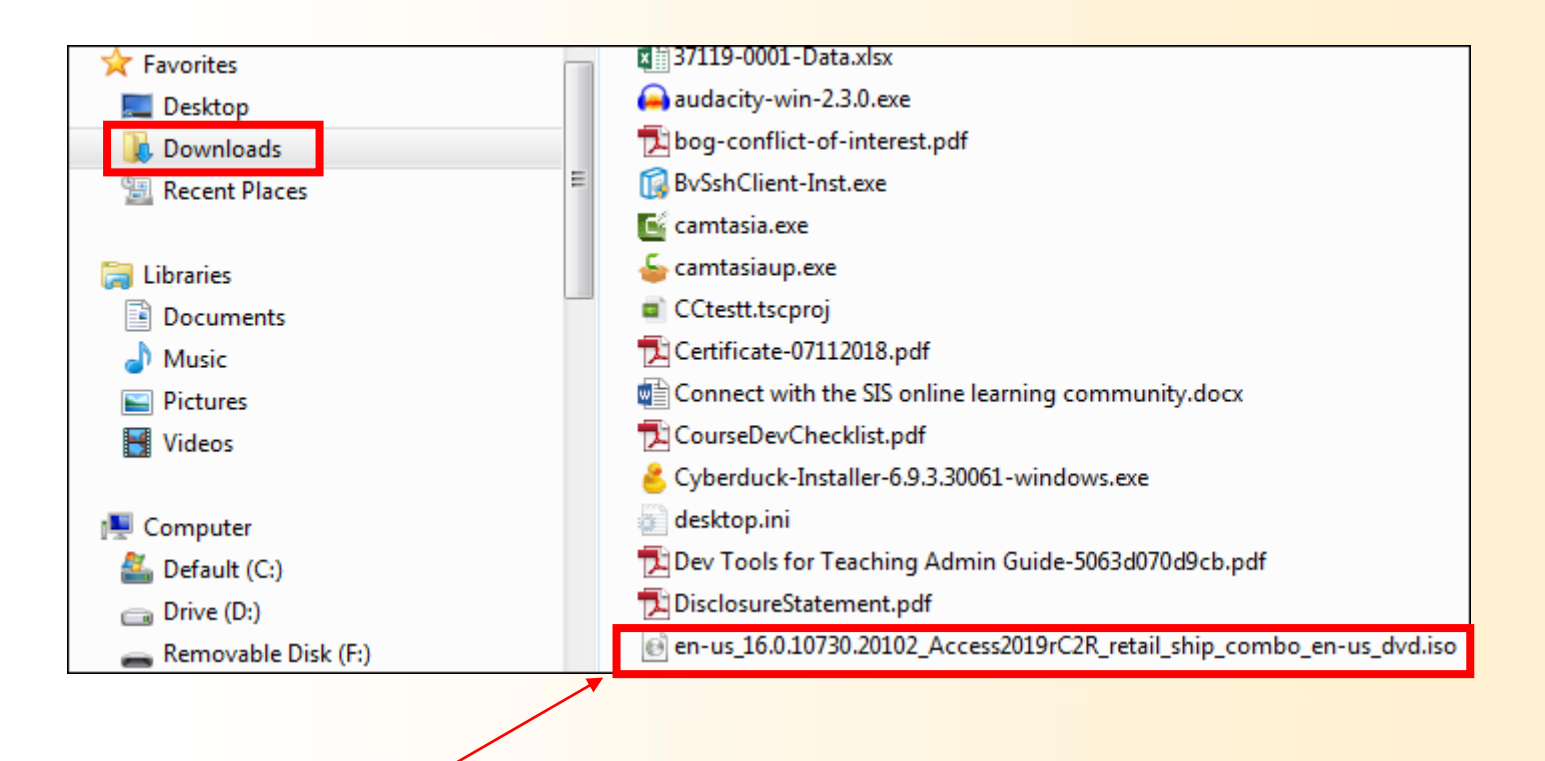

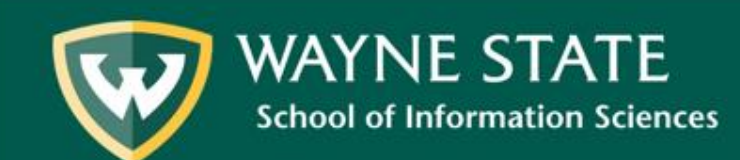

Upon opening the .iso file, the Windows Disc Image Burner will appear. Select the <u>DVD R</u> <u>Drive (D:)</u>, then select <u>Burn</u>.

\*Downloads may take a moment depending on the size of the software.\*

| 🕑 Windows Disc Ir          | nage Burner                              |
|----------------------------|------------------------------------------|
| Disc image file:           | en-us_16.0.10730.20102_Access2019rC2R_re |
| Disc burner:               | DVD R Drive (E:)                         |
| Status<br>To start burning | g the disc image, click Burn.            |
|                            |                                          |
|                            |                                          |
| 🔲 Verify disc afte         | r burning                                |
|                            | Burn Cancel                              |
|                            |                                          |

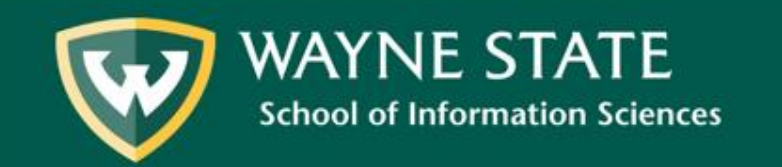

Upon completion, you will have a disc containing the downloaded software that may now be installed on your device.

| Windows Disc Im            | age Burner                                |
|----------------------------|-------------------------------------------|
| Disc image file:           | en_visio_2010_with_sp1_x86_x64_dvd_73032! |
| Disc burner:               | DVD R Drive (D:)                          |
| Status<br>The disc image h | nas been successfully burned to disc.     |
|                            |                                           |
|                            |                                           |
| Verify disc after          | burning                                   |

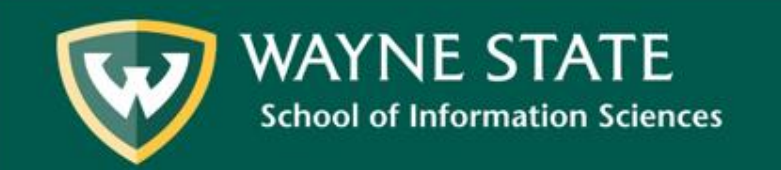